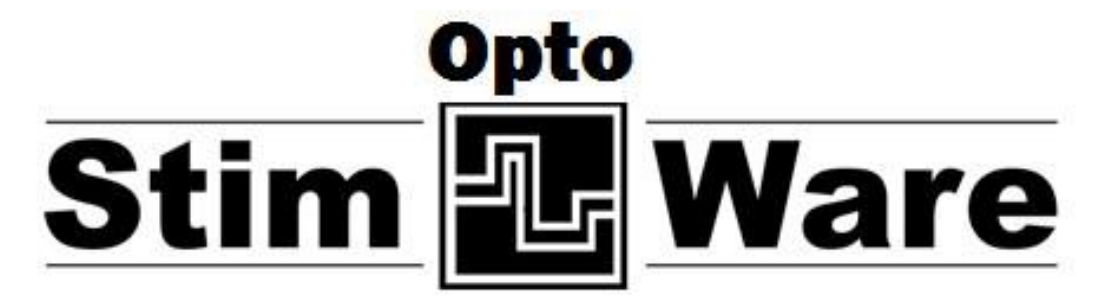

# Wireless Optical Stimulation User's Manual

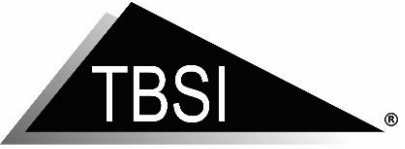

a division of Harvard Bioscience, Inc.

# **Triangle BioSystems International**

2224 Page Rd. Suite 108 Durham, NC 27703 Phone: (919) 361-2663 • Fax:(919) 544-3061 <u>www.trianglebiosystems.com</u>

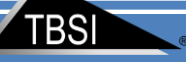

# **Table of Contents**

| Document Overview 2 -                |
|--------------------------------------|
| Shipped Items List 2 -               |
| Headstage Pinout 3 -                 |
| LED Optrode Diagram 4 -              |
| Mating Connector 4 -                 |
| Hardware Installation 4 -            |
| Software Installation 5 -            |
| Minimum System Requirements 5 -      |
| OptoStimWare Installation 5 -        |
| Software Navigation 8 -              |
| Loading/Saving Configurations 8 -    |
| Programming the Stim Channels 10 -   |
| "Initial Delay (ID)" 10 -            |
| "Pulse Current (PI1, %)" 10 -        |
| "Pulse Duration (PD1)" 11 -          |
| "Train Frequency (TF)" 11 -          |
| "Train Duration (TD)" 11 -           |
| "Stimulus (Multiple Trains)" 12 -    |
| System Setup and Testing 12 -        |
| Application Notes 21 -               |
| Troubleshooting 21 -                 |
| FAQ 21 -                             |
| Version history for this manual 21 - |

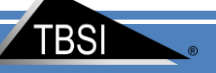

# **Document Overview**

This document will demonstrate how to use the TBSI OptoStimWare hardware and software. The program controls a single 2 channel headstage that allows researchers to generate and download two separately customizable waveform patterns via a wireless USB dongle. The headstage is battery operated therefore only needs to be connected to the charging plug for recharging.

# **Shipped Items List**

- 2 Channel Optogenetic Stimulation Headstage
- OptoStimWare Installation CD
- USB Dongle
- Headstage charger
- Trigger Cables
- Optrode

 Headstage
 USB Dongle
 Optrode

 Image: Contract of the state of the state of the

Version 1.5

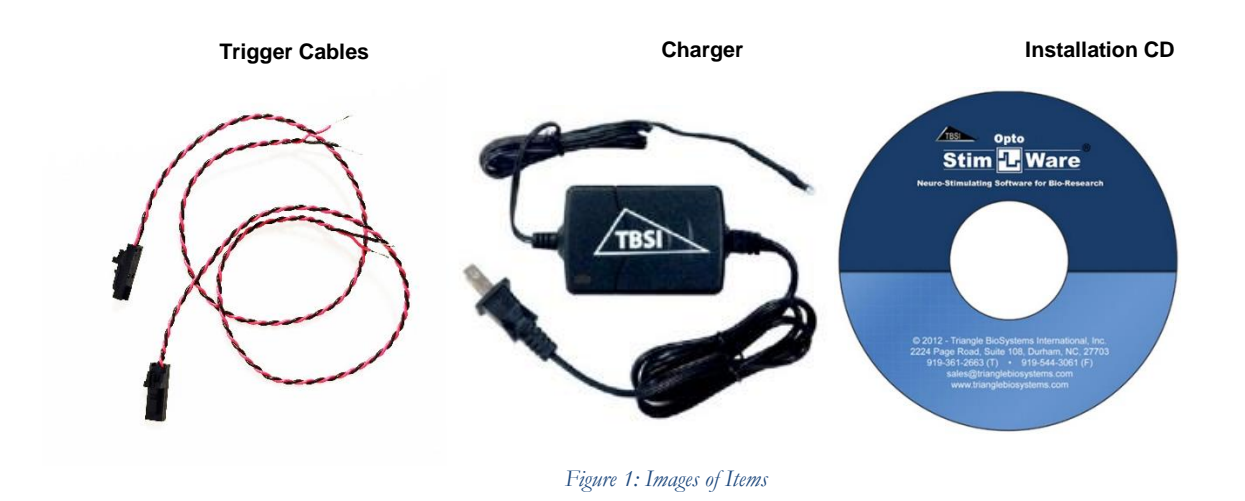

# Headstage Pinout

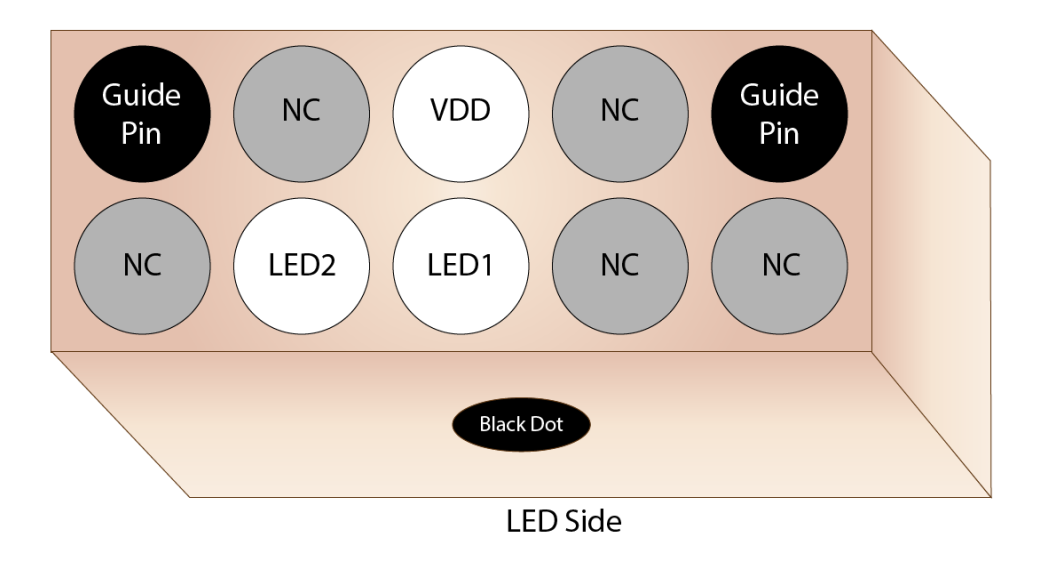

Figure 2: Pin Mapping

TBSI

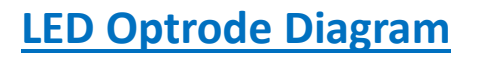

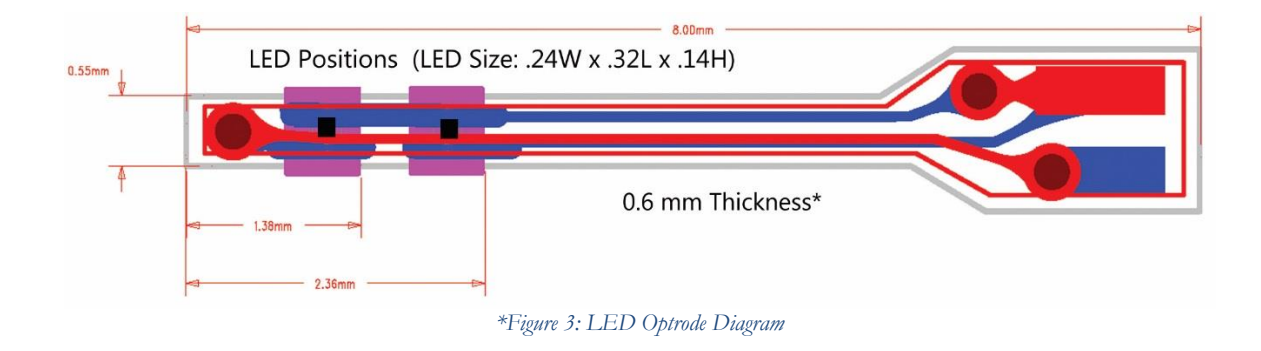

# **Mating Connector**

\*Also Available in 4mm Length

• Omnetics A70010-801

# **Hardware Installation**

- 1. Screw the USB Dongle Antennae onto the USB Dongle.
- 2. Connect the LED Optrode to the Headstage ensuring the alignment of pins and omnetics logo.
- 3. It is recommended to charge the Headstage until the indicator light on the Charger goes from red to green.

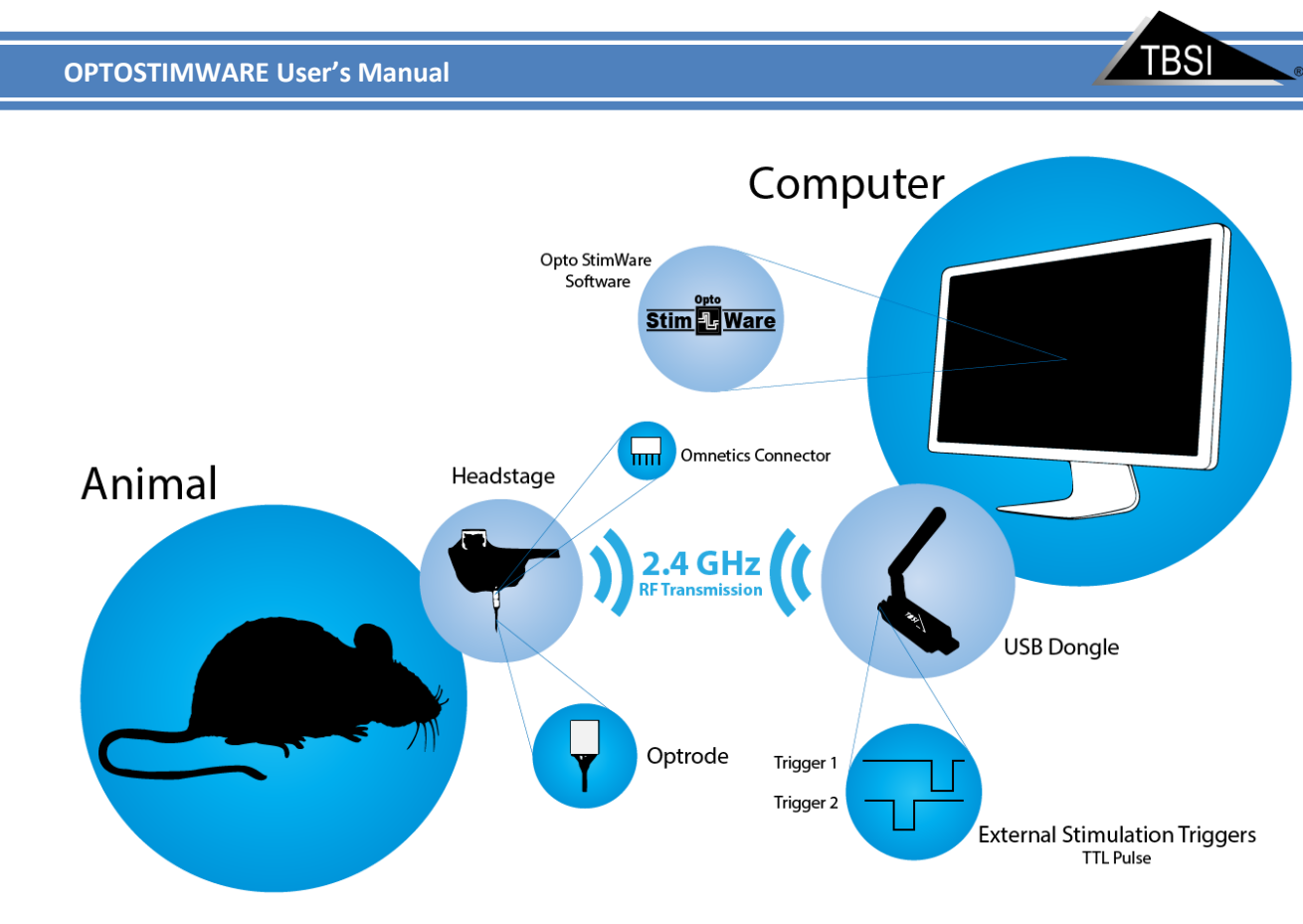

Figure 4: System Setup Diagram

# **Software Installation**

## Minimum System Requirements

- At least 1.0 GHz Processor
- 2 GB of storage memory
- 1 GB RAM
- (1) USB 2.0 port
- Windows 7

## OptoStimWare Installation

#### To install and run OptoStimWare:

1. Insert the OptoStimware<sup>®</sup> installation disc into your computer. Navigate to OptoStimware Installer folder within the installation disc and double click setup.exe, then follow the prompts until installation is complete.

 Navigate to the Silabs-CDC\_Install folder within the installation disc and double click Silabs-CDCInstaller\_x64.exe if Operation System is 64bit or Silabs-CDCInstaller\_x86.exe if Operation System is 32bit, then follow the prompts until installation is complete.

| <b>A</b>                                                                                                    |        |                               |                       |                       | _ O X    |
|----------------------------------------------------------------------------------------------------|--------|-------------------------------|-----------------------|-----------------------|----------|
| Coord weight weight wei | 2 USE  | 8 driver   Silabs-CDC_Install | ✓ <sup>4</sup> → Seal | rch Silabs-CDC_Instal | <b>ب</b> |
| Organize 🔻 Includ                                                                                                    | e in l | library 🔻 Share with 💌 Burn   | New folder            | 3==                   | • 🔟 🔞    |
| 🔆 Favorites                                                                                                    | -      | Name                          | Date modified         | Туре                  | Size     |
| 🧮 Desktop                                                                                                    |        | 🔮 dpinst                      | 3/25/2014 3:05 PM     | XML Document          | 11 KB    |
| 鷆 Downloads                                                                                                    | -      | Silabs_License_Agreement      | 8/16/2013 11:55 AM    | Text Document         | 7 KB     |
| 🔚 Recent Places                                                                                                    | -      | 🥏 silabs-cdc                  | 4/10/2014 3:50 PM     | Security Catalog      | 9 KB     |
| 😌 Dropbox                                                                                                    |        | SiLabs-CDC                    | 4/4/2014 11:50 AM     | Setup Information     | 3 KB     |
|                                                                                                    |        | Silabs-CDCInstaller_x64       | 10/24/2013 11:39      | Application           | 1,026 KB |
| 📜 Libraries                                                                                                    |        | 🕿 Silabs-CDCInstaller_x86     | 10/24/2013 11:39      | Application           | 901 KB   |
| Documents                                                                                                    |        |                               |                       |                       |          |
| J Music                                                                                                    |        |                               |                       |                       |          |
| Pictures                                                                                                    |        |                               |                       |                       |          |
| 🛃 Videos                                                                                                    | Ŧ      |                               |                       |                       |          |
| 6 items                                                                                                    |        |                               |                       |                       |          |

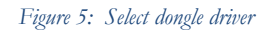

3. Plug the USB dongle into PC. Silicon Labs CDC Serial port driver will be installed.

| U Driver Software Installation                        | ×     |
|-------------------------------------------------------|-------|
| Silicon Labs CDC Serial port (COM10) installed        |       |
| Silicon Labs CDC Serial port (COM10) 🛛 🗸 Ready to use |       |
|                                                       | Close |

Figure 6: Dongle driver installation done

Right click on "My computer" and select "Manage" to open the Device Manager. If you do not have "My computer" on your desktop click the start button then right click on "Computer" and select "Device Manage". Dongle should be indicated by "Silicon Labs CDC Serial port (COM#)" under "COM and LTP"

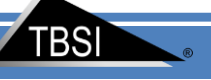

Ports (COM & LPT)
 Communications Port (COM1)
 Trel(R) Active Management Technology - SOL (COM3)
 Silicon Labs CDC Serial port (COM10)

Figure 7: Information in Device Manager

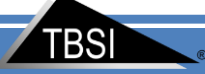

# **Software Navigation**

Launch the OptoStimware software application. OptoStimware is in 'Run' mode once launched.

| Help                                                                                                |                                                                                                    | ۶L. |
|----------------------------------------------------------------------------------------------------|----------------------------------------------------------------------------------------------------|-----|
|                                                                                                    | Channel Channel Search HS Setup                                                                                                   |     |
| Open Save As                                                                                        | Initial Delay (ID)<br>[Once following trigger]<br>40 us v<br>Pulse Current (PII, %) Pulse Duration (PDI)<br>40 us v<br>PII<br>PII |     |
| -                                                                                                   | Train (Multiple Pulses)                                                                                                    |     |
| Turn On HS         Turn Off HS           Download         Trigger           Pattern         Trigger | Train Frequency (TF)         1           100         Hz                                                                           | в   |
| LED Alert Reset Alert                                                                               | Stimulus (Multiple Trains)                                                                                                    |     |
| Dongle Headstage Pattern<br>Quit Stimware                                                           |                                                                                                    |     |

#### Figure 8: OptoStimWare Launch Screen

# **Loading/Saving Configurations**

Default parameters are loaded into OptoStimWare from the configuration (.ini) file located on your computer:

→ C:\2Ch OptoStimware\Default Config File OptoStimware.ini

| Enter Configuration Filename | :*.ini                              |                   |                          | <b></b> |
|------------------------------|-------------------------------------|-------------------|--------------------------|---------|
| Computer 1                   | ✓ Search 2Ch OptoStime              | vare V1 🔎         |                          |         |
| Organize 👻 New folder        |                                     |                   | 1=                       |         |
| ☆ Favorites                  | Name                                | Date modified     | Type Size                |         |
| 🧮 Desktop                    | 2CH OptoStimware Setting            | 9/22/2015 1:44 PM | Configuration sett       | 1 KB    |
| 🚺 Downloads                  | 2CH OptoStimware V1.7.0             | 9/14/2015 2:33 PM | Configuration sett       | 1 KB    |
| 🖳 Recent Places              | Default Config File OptoStimware    | 9/22/2015 1:44 PM | Configuration sett       | 1 KB    |
| 😌 Dropbox 🗉                  |                                     |                   |                          |         |
| 🥽 Libraries                  |                                     |                   |                          |         |
| Documents                    |                                     |                   |                          |         |
| J Music                      |                                     |                   |                          |         |
| Pictures                     |                                     |                   |                          |         |
| Videos                       |                                     |                   |                          |         |
| 🖳 Computer                   |                                     |                   |                          |         |
| 🚢 OS (C:) 👻                  |                                     |                   |                          |         |
| File name                    | e: Default Config File OptoStimware |                   | ✓ Custom Pattern (*.ini) | •       |
|                              |                                     |                   | ок 🖵                     | Cancel  |

Figure9: Loading Configuration File

Customized pattern parameters can be saved by pressing the 'Save As' button. The new configuration file, by default, will be saved to C:\2Ch OptoStimware

| 2CH OptoStimware V1.6.vi                                                                            |                                                                            | ×    |
|----------------------------------------------------------------------------------------------------|----------------------------------------------------------------------------|------|
| File Help                                                                                           |                                                                            | -n   |
|                                                                                                    |                                                                            | كالح |
| Opto                                                                                                | Channel 1 V Channel 2 V Search HS                                          | Î    |
| Stim Ware,                                                                                          | Initial Delay (ID)<br>[Once following trigger]                             |      |
| Default Config File     OptoStimware.ini                                                            | ✓ Train (Multiple Pulses)                                                  |      |
| Turn On HS         Turn Off HS           Download         Trigger           Pattern         Trigger | Train Frequency (TF)<br>1 0.1 Hz<br>Train Duration (TD)<br>10 s v Hz<br>TD | н    |
| LED Alert Reset Alert                                                                               | Stimulus (Multiple Trains)                                                 |      |
| Dongle Headstage Pattern<br>Quit Stimware                                                           | 8/1/2014 2:27 PM: No Dongle Detected<br>8/1/2014 2:24 PM: Dongle Detected  |      |

Figure 10: Saving Parameters

ΓBS

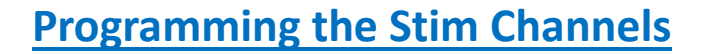

The two stim channels can be enabled and programmed separately from each other. To enable a channel, select the checkbox next to its name. A channel that is unchecked will not output any signal, so it may be advantageous to disable an unused channel to conserve battery life.

In the screen under the "Channel" tab you will see the items that define the stim pulse by setting the following settings:

| Opto                                                                         | Channel 1 V Channel 2 V Search HS Setup                                                                                                    |
|------------------------------------------------------------------------------|----------------------------------------------------------------------------------------------------|
| Stim 🛃 Ware,                                                                 | Initial Delay (ID)<br>[Once following trigger]                                                                                                    |
| C:\2Ch OptoStimware V1.7.0\<br>9 Default Config File<br>OptoStimware.ini     | ✓ Train (Multiple Pulses)                                                                                                    |
| Turn On HS         Turn Off HS           Download<br>Pattern         Trigger | Train Frequency (TF)<br>220 Hz<br>Train Duration (TD)<br>5 s v TD                                                                                                    |
| LED Alert Reset Alert                                                        | Stimulus (Multiple Trains) Stimulus Frequency (SF) Stimulus Duration (SD) Automatical (SD) Stimulus Duration (SD) Stimulus Duration (SD) |
| Dongle Headstage Pattern<br>Quit Stimware                                    |                                                                                                    |

Figure 11:Distinguishing Separate Channels

The graphics in the OptoStimWare interface are intended as conceptual references and do not reflect the actual pattern set by the user-defined parameters.

## "Initial Delay (ID)"

ID is the user defined delay between the trigger, and the start of the stimulation pulse. In most circumstances this should be set to the minimum which is 50uS. It can, however, be used to stagger the stim channels so that only 1 channel is stimulating at a time.

## "Pulse Current (PI1, %)"

PI is the amount of current driven through the OPTRODE LED. The lower the PI, the less current is driven through the LED. The dimmer the LED Illuminates. 100% = 13.32 mW at 10 mA

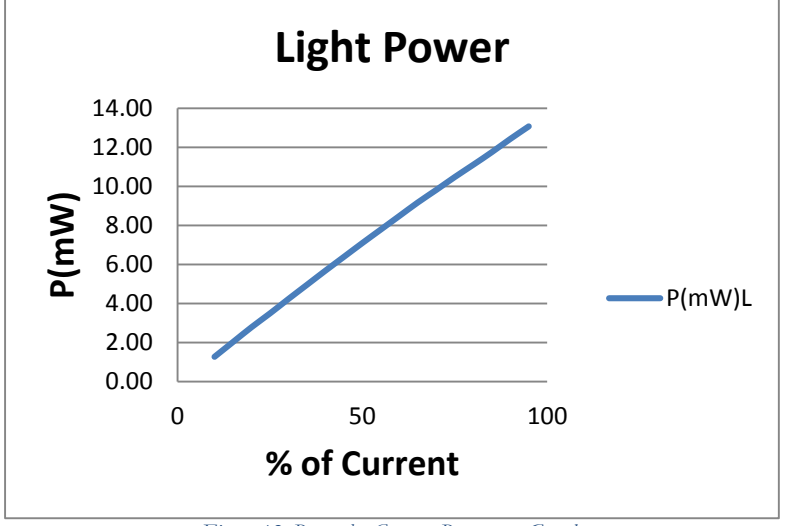

Figure 12: Power by Current Percentage Graph

## "Pulse Duration (PD1)"

PD is the time that the LED is "on". The shorter the PD, the less current is driven through the LED over whatever period of time that is set by the TF. Together PD and TF make up the Duty Cycle that the LED is driven. The greater the Duty Cycle (the longer the PD) the brighter the LED will illuminate.

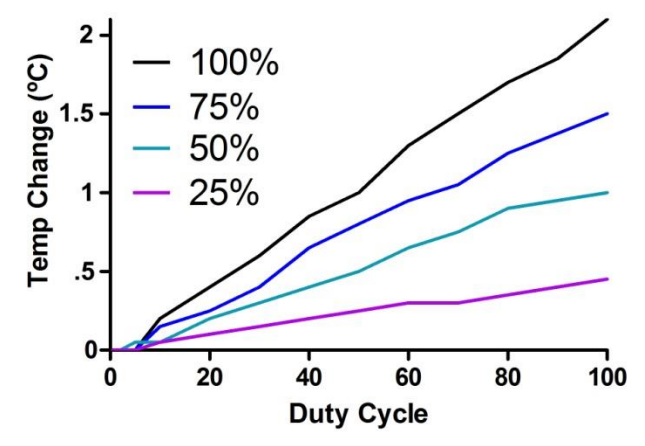

\*Figure 53: Temperature by Duty Cycle Graph

## "Train Frequency (TF)"

TF sets the number of individual pulses that occur per second and is measured in Hz. Hz= 1/Time

## "Train Duration (TD)"

TD sets the total duration of stimulation event and is measured in microseconds, milliseconds, or seconds.

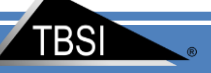

### "Stimulus (Multiple Trains)"

SF or Stimulus Frequencyis actually the length of time from the start of the Train, to the end of 1 cycle. By setting this number low relative to the train duration (low because it is the reciprocal of time), you can create a blank period between stimulation trains. SF <= 1/TD or Train Duration. Example: If TD = 5S, SF can be equal to or less than 0.2Hz.

Certain parametric limitations are programmed into the software to ensure signal consistency and prevent saturation of the headstage amplifiers. If a parameter has exceeded its allowed range (ex. current percentage is too high), it will automatically be reset to its highest allowed value. **PI1 range is 1% to 100%. Typical current for the LED is from 5mA to 10mA. Current for custom LEDs can be as high as 50mA.** 

\*Rossi MA, Go V, Murphy T, Fu Q, Morizio J, Yin HH (2015). A wirelessly controlled implantable LED system for deep brain optogenetic stimulation. Frontiers in Integrative Neuroscience 9(8), 1-7.

# **System Setup and Testing**

#### 1) Connect USB Dongle to computer

Open the OptoStimWare program application. If the dongle is successfully recognized by your computer, the '**Dongle**' LED will illuminate in OptoStimWare.

| Opto                                                                                                   | Channel 1 V Channel 2 V Search HS Setup                                                                                                    |      |
|----------------------------------------------------------------------------------------------------|----------------------------------------------------------------------------------------------------|------|
| Stim Ware,<br>Open Save As<br>C:\2Ch OptoStimware V1.7.0\<br>B Default Config File<br>OptoStimware.ini | Search HS       Dongle Version         Search HS       Step1: Power on all HS (for example, 6 HS)         Step2: Check * Coninuous Search* and Set up S         Address       Address         Start Address       End Address         2       2         Available Headstages       Step3: Chick * Search HS" | tart |
|                                                                                                    | # HS Address HS Type Version Battery Status                                                                                                    |      |
| Turn On HS Turn Off HS                                                                                 |                                                                                                    |      |
| Download<br>Pattern Trigger                                                                            |                                                                                                    |      |
| LED Alert Reset Alert                                                                                  |                                                                                                    |      |
|                                                                                                    | Select HS                                                                                                    |      |
| Dongle Headstage Pattern                                                                               | 9/22/2015 2:05 PM: Dongle Detected                                                                                                    | *    |
| Quit Stimware                                                                                          |                                                                                                    | Ŧ    |

Figure 64: Dongle Recognition

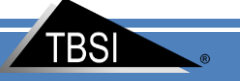

#### 2) Search and Turn 'ON' Headstage

Once the headstage is charged; Click the **'Search HS'** tab. Press the **'Search HS'** button on that window and you will see your headstage # under **'Available Headstages'**. Once your HS is visible, press the **'Select HS'** button or **"Turn On HS**" and the green **'Headstage'** light at the bottom will illuminate and turn on Headstage.

| Opto                                                                                                   | Channel 1 🗸 Channel 2 🗸 Search HS Setup                                                                                                    |
|----------------------------------------------------------------------------------------------------|----------------------------------------------------------------------------------------------------|
| Stim Ware,<br>Open Save As<br>C:\2Ch OptoStimware V1.7.0\<br>B Default Config File<br>OptoStimware.ini | Search HS       Dongle Version         V1.23.0       V1.23.0         Start Address       End Address         2       2         Available Headstages       Address         # HS Address       HS Type         Version       Battery Status |
| Turn On HS Turn Off HS                                                                                 |                                                                                                    |
| Download<br>Pattern Trigger                                                                            |                                                                                                    |
| LED Alert Reset Alert                                                                                  |                                                                                                    |
|                                                                                                    | Select HS                                                                                                    |
| Dongle Headstage Pattern<br>2<br>Quit Stimware                                                         | 9/22/2015 2:16 PM: Select HS ACK<br>9/22/2015 2:16 PM: Select HS 2 Downloaded<br>9/22/2015 2:16 PM: 2 HS ACK<br>9/22/2015 2:16 PM: 2 Downloaded<br>9/22/2015 2:15 PM: Dongle Detected                                                     |

Figure 7:Search and Select Headstage

#### Multiple Headstage

If you have multiple headstages with different address, you will be able to control each headstage with OptoStimWare. At one time, dongle can only communicate with one headstage. Once the headstages are charged; Set up 'Start Address' and 'End Address' based on headstage's address range ; Click the 'Search HS' tab; Press the 'Search HS' button on that window and you will see your headstage listed in 'Available Headstages' table. Once your headstages are visible, click on headstage '#' that you want to control with mouse ;Press the 'Select HS' button .The green 'Headstage' indicator at the bottom will illuminate and elected headstage address will be shown right inside indicator.

| Opto                                                                                                    | Channel 1 🗸 Channel 2 📝 Search HS Setup                                                                                                    |
|----------------------------------------------------------------------------------------------------|----------------------------------------------------------------------------------------------------|
| Stim Ware,<br>Open Save As<br>C:\2Ch OptoStimware V1.7.0\<br>B Default Config File<br>OptoStimware.ini<br>Turn On HS<br>Turn Off HS<br>Download<br>Pattern<br>Trigger | Search HS     Dongle Version       V1.23.0     V1.23.0       Start Address     End Address       2     3       Available Headstages       # HS Address HS Type Version     Battery Status       2     3       0     V1.8.0                                                                                                    |
| LED Alert Reset Alert                                                                                                    | Select HS                                                                                                    |
| Dongle Headstage Pattern<br>Quit Stimware                                                                                                    | 9/22/2015 2:40 PM: Select HS ACK 9/22/2015 2:40 PM: Select HS 3 Downloaded 9/22/2015 2:38 PM: 3 HS ACK 9/22/2015 2:38 PM: 3 HS ACK 9/22/2015 2:38 PM: 2 HS ACK 9/22/2015 2:38 PM: 2 HS ACK 9/22/2015 2:38 PM: 2 CH HS 2 Downloaded 9/22/2015 2:38 PM: 2 HS ACK 9/22/2015 2:38 PM: 2 HS ACK |

Figure 16: Multiple Headstage Detection

#### 3) Generate and download pattern in OptoStimWare

Choose the stim signal parameters you wish to download to the headstage. (Refer to the **Programming the Stim Channels** section of this document for more pattern programming instructions.) When finished, click the '**Download Pattern**' button to send the pattern data to the headstage.

| Opto                                                                     | Channel 1 🗸 Channel 2 🗸 Search HS Setup                                                                                                    |  |
|--------------------------------------------------------------------------|----------------------------------------------------------------------------------------------------|--|
| Stim Ware,                                                               | Initial Delay (ID)<br>[Once following trigger]                                                                                                    |  |
| C:\2Ch OptoStimware V1.7.0\<br>B Default Config File<br>OptoStimware.ini | ☑ Train (Multiple Pulses)                                                                                                    |  |
| Turn On HS Turn Off HS Download Pattern Trigger                          | Train Frequency (TF)<br>20<br>Train Duration (TD)<br>5<br>s v rD                                                                                                    |  |
|                                                                          | Stimulus (Multiple Trains)                                                                                                    |  |
| LED Alert Reset Alert                                                    | Stimulus Frequency (SF)                                                                                                    |  |
| Dongle Headstage Pattern                                                 | 9/22/2015 2:56 PM: Pattern Ack<br>9/22/2015 2:55 PM: Pattern Downloaded<br>9/22/2015 2:55 PM: Select HS ACK<br>9/22/2015 2:55 PM: Select HS 2 Downloaded<br>9/22/2015 2:55 PM: Search HS 2 Downloaded<br>9/22/2015 2:55 PM: Search HS 2 Downloaded |  |

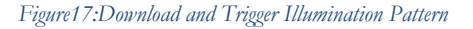

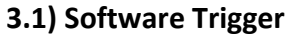

Press '**Trigger**' to start the pattern. The '**Pattern**' light will illuminate and blink while the pattern is running and will stop blinking when pattern is over.

| Opto                                                                     | Channel 1 🛛 🗸                                                                                                    | Channel 2 🛛                                                                                                    | Search HS                                | Setup           | 1                    |         |   |
|--------------------------------------------------------------------------|----------------------------------------------------------------------------------------------------|----------------------------------------------------------------------------------------------------|------------------------------------------|-----------------|----------------------|---------|---|
| Stim E Ware,<br>Open Save As                                             | Initial Dela<br>[Once folk                                                                                                 | y (ID)<br>wing trigger]<br>us 💌                                                                                    | Pulse (                                  | Current (PI1,%) | Pulse Duration (PD1) |         |   |
| C:\2Ch OptoStimware V1.7.0\<br>& Default Config File<br>OptoStimware.ini | 🗹 Train (N                                                                                                    | ultiple Pulses)                                                                                                    |                                          |                 |                      |         |   |
| Turn On HS<br>Turn Off HS<br>Download<br>Pattern<br>Trigger              | Trair<br>20<br>Trair<br>5                                                                                                  | Frequency (TF)                                                                                                    | +z<br>▼                                  |                 | ,<br>, , ,           | □I ·    |   |
|                                                                          | Stimulu                                                                                                    | s (Multiple Trains)                                                                                                |                                          |                 |                      |         |   |
| Reset Alert                                                              | Stimu<br>0.00<br>Stimu<br>4000                                                                                             | Ilus Frequency (SF)<br>25<br>Ilus Duration (SD)<br>00.05                                                           | IS 💌                                     |                 | <br>                 | ртр<br> |   |
| Dongle Headstage Pattern                                                 | 9/22/2015 3:01 PM<br>9/22/2015 3:01 PM<br>9/22/2015 2:56 PM<br>9/22/2015 2:56 PM<br>9/22/2015 2:55 PM<br>9/22/2015 2:55 PM | : Trigger Comman<br>: Trigger Comman<br>: Pattern Ack<br>: Pattern Downloa<br>: Select HS ACK<br>: Select HS 2 Dov | d Ack<br>d Downloaded<br>ded<br>vnloaded |                 |                      |         | • |

#### Figure 88: Triggering Pattern

#### 3.2) External Trigger

Two external triggers are supported. As Figure1 shows, one end of trigger cable can be plugged in dongle and the other end are two bare wires that can be connected with external system in which external trigger signals are generated. Red wire is external trigger signal whose voltage is up to 5V. Black wire is ground and should be connected with the ground of external system.

All external trigger settings are located in "**Set up** " tab of StimWare as Figure16 shows. Either rising edge or falling edge can be selected as active trigger edge. The channel should be disabled to avoid false trigger when you finish experiment or when you don't use external trigger. Trigger setting won't take effective until you click "**Set Up External Trigger**" button.

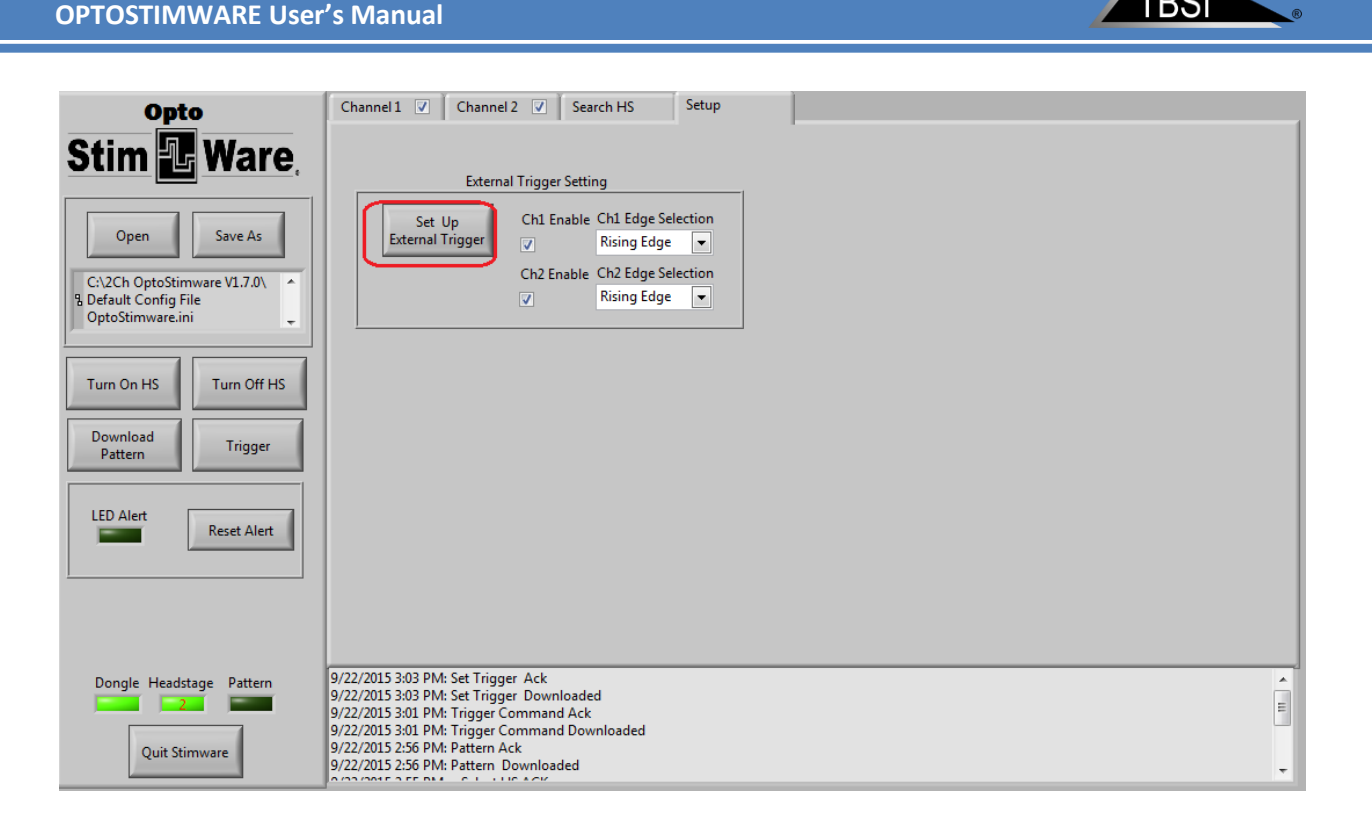

Figure 19: External Trigger Setting

When valid external trigger is detected, it will trigger the pattern loaded in headstage. '**Trigger Cable#'** will show up in log window and **Pattern** indicator starts blinking as Figure17 shows.

| Opto                                                                                                   | Channel 1 V Channel 2 V Search HS Setup                                                                                                    |
|----------------------------------------------------------------------------------------------------|----------------------------------------------------------------------------------------------------|
| Stim Ware,<br>Open Save As<br>C:\2Ch OptoStimware V1.7.0\<br>B Default Config File<br>OptoStimware.ini | Initial Delay (ID)<br>[Once following trigger]<br>50 us<br>Train (Multiple Pulses)                                                                                                    |
| Turn On HS Turn Off HS Download Pattern Trigger                                                        | Train Frequency (TF)<br>20<br>Train Duration (TD)<br>500<br>ms v<br>TD                                                                                                    |
| LED Alert Reset Alert                                                                                  | Stimulus Frequency (SF)                                                                                                    |
| Dongle Headstage Pattern<br>Quit Stimware                                                              | 9/22/2015 3:06 PM: Trigger Cable1<br>9/22/2015 3:06 PM: Trigger Cable1<br>9/22/2015 3:06 PM: Select HS ACK<br>9/22/2015 3:06 PM: 2 HS ACK<br>9/22/2015 3:06 PM: 2 HS ACK<br>9/22/2015 3:06 PM: 2 HS ACK |

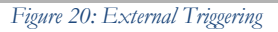

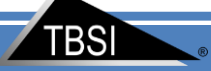

#### • Rising edge active

If **Rising Edge** is selected in "**Ch# Edge Selection**", the rising edge of external trigger signal will trigger pattern. If the positive pulse T1 is more than 4ms, it's regarded as valid trigger. The pattern will start after delay T2. If the positive pulse T1 is less than 4ms, it's regarded as false trigger and ignored and the pattern won't start. T3 is interval between the end of pattern and the next coming trigger edge. Users should set up the reasonable pattern duration by considering T4, which is interval between the two consecutive trigger pulses.

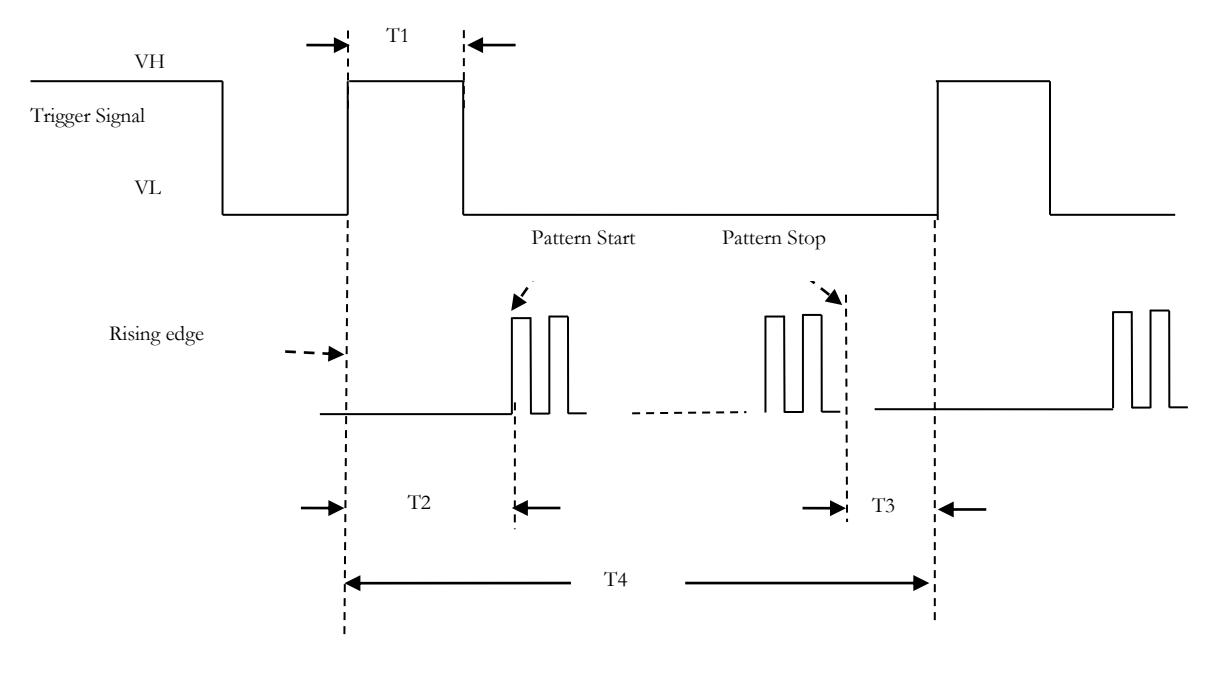

Figure 21: External Trigger Rising Edge Active

#### • Falling edge active

If **Falling Edge** is selected in "**Ch# Edge Selection**", the falling edge of external trigger signal will trigger pattern. If the negative pulse T1 is more than 4ms, it's regarded as valid trigger. The pattern will start after delay T2. If the negative pulse T1 is less than 4ms, it's regarded as false trigger and ignored and the pattern won't start. T3 is interval between the end of pattern and the next coming trigger edge. User should set up the reasonable pattern duration by considering T4 ,which is interval between the two consecutive trigger pulses.

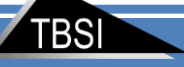

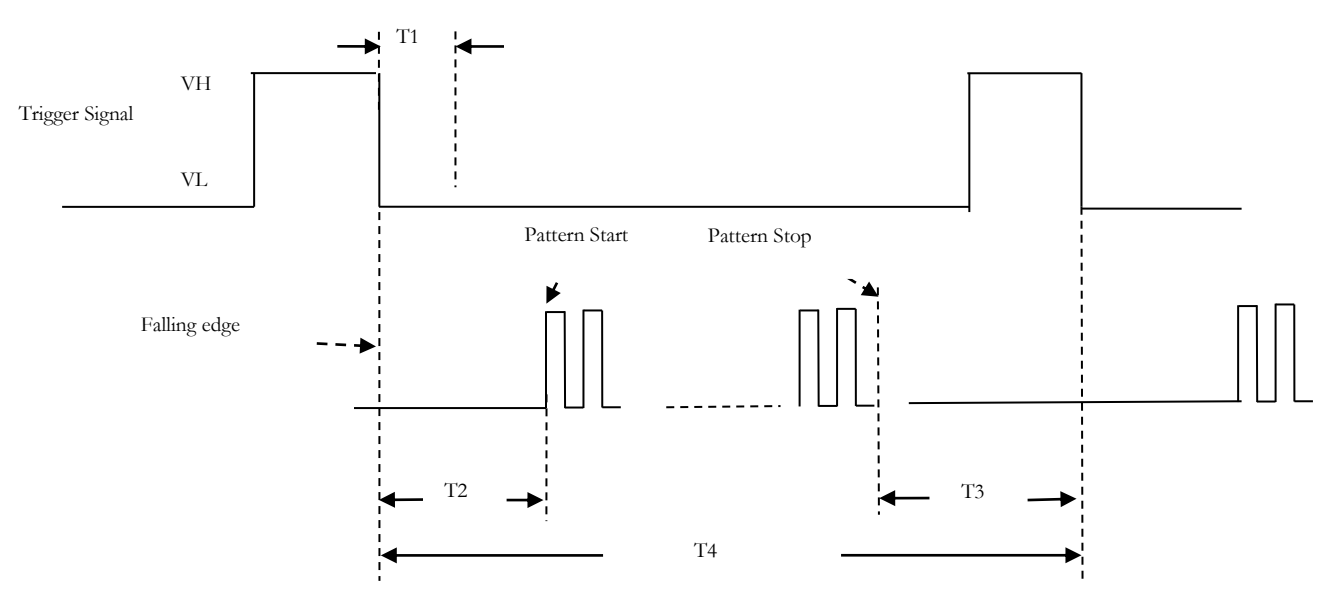

Figure 22: External Trigger Falling Edge Active

| Parameter | Description                           | Min. | Max. | Unit |      |
|-----------|---------------------------------------|------|------|------|------|
| VH        | External Trigger High                 | 2.1  | 5    | V    |      |
| VL        | External Trigger Low                  | 0    | 0.95 | V    |      |
| T1        | Trigger Pulse width                   | 4    |      | ms   |      |
| T2        | trigger edge to pattern start time    | 9    | 20   | ms   |      |
| Т3        | pattern end to next trigger edge time | 5    |      | ms   |      |
| T4        | Trigger interval                      | 50   |      | ms   | 20Hz |

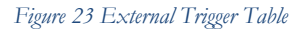

#### **LED Detection**

When you start Pattern either by "Trigger" button in OptoStimWare or external trigger on dongle, the status of LED will be detected before pattern is running. If optrode isn't there or LED is burned out, "LED Alert" indicator will be illuminated and you will see warning information in log section. If both LED are damaged, you will see warning "LED1/LED2 Voltage Abnormal". If Ch1 LED is damaged and Ch2 LED is fine, you will see warning "LED1 Voltage Abnormal" and must disable Ch1 if you still want to ran pattern on Ch2 LED. If Ch1 LED is fine and Ch2 LED is damaged, you will see warning "LED2 Voltage Abnormal" and must

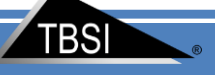

| uisable chi ii you stii                                                  |                                                                                                    |        |  |  |  |
|--------------------------------------------------------------------------|----------------------------------------------------------------------------------------------------|--------|--|--|--|
| Opto                                                                     | Channel 1 🗹 Channel 2 🔽 Search HS Setup                                                                                                    |        |  |  |  |
| Stim 💽 Ware,                                                             | Initial Delay (ID)<br>[Once following trigger]<br>$\begin{array}{c} \\ \\ \\ \\ \\ \\ \end{array} 50 \end{array} 	 Us 	 \  \  \  \  \  \  \  \  \  \  \  \  \$ | _      |  |  |  |
| C:\2Ch OptoStimware V1.7.0\<br>& Default Config File<br>OptoStimware.ini | ☑ Train (Multiple Pulses)                                                                                                    |        |  |  |  |
| Turn On HS Turn Off HS Download Pattern Trigger                          | Train Frequency (TF)<br>20 Hz Train Duration (TD) 5 TD TD                                                                                                    |        |  |  |  |
|                                                                          | Stimulus (Multiple Trains)                                                                                                    |        |  |  |  |
| Reset Alert                                                              | Stimulus Frequency (SF)<br>Stimulus Duration (SD)<br>500000.05 ms<br>SD                                                                                        |        |  |  |  |
| Dongle Headstage Pattern                                                 | 9/22/2015 3:29 PM: LED1/LED2 Voltage Abnormal<br>9/22/2015 3:29 PM: Trigger Command Ack<br>9/22/2015 3:29 PM: Trigger Command Downloaded                       | A<br>H |  |  |  |
| Quit Stimware                                                            | 9/22/2015 3:29 PM: Pattern Ack<br>9/22/2015 3:29 PM: Pattern Downloaded<br>9/22/2015 3:28 PM: Trigger Command Ack                                              | Ŧ      |  |  |  |

### disable Ch1 if you still want to ran pattern on Ch2 LED.

Figure24: LED Detection

### 4) Turn 'OFF" Headstage

Press the '**Turn Off HS**' button in **StimWare**<sup>®</sup>to turn off headstage when experiment is over . The **Headstage** indicator will go gray when headstage is off.

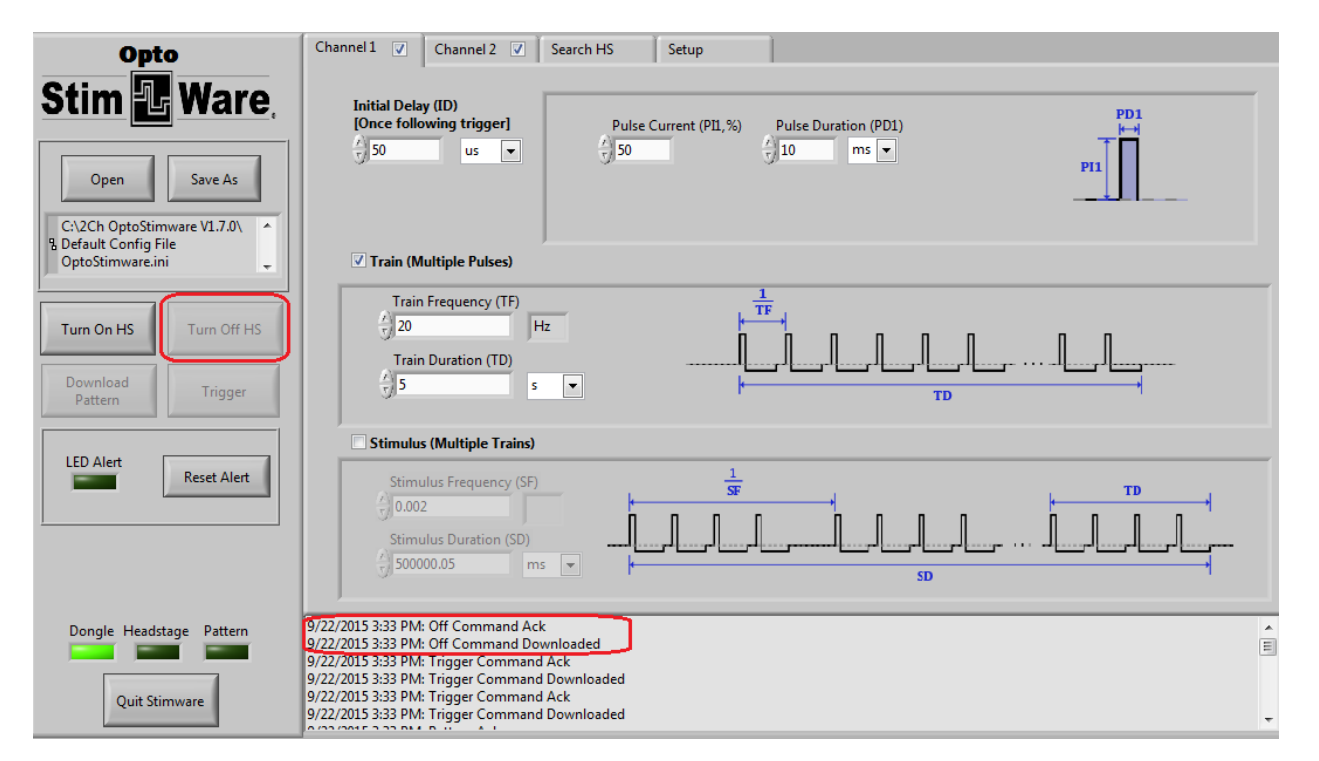

Figure25:Turning Off Headstage

TBSI

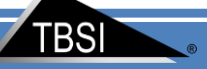

# **Application Notes**

#### **Charging the Headstage Lithium Ion Battery**

The wireless stimulator headstage includes an integrated rechargeable battery which should be recharged when not in use. Recharging is accomplished by the following procedure:

- 1. Connect supplied charging plug to the charge port on the headstage.
- 2. The LED on the charging plug will turn on.

## **Troubleshooting**

Problem: The headstage won't turn on.

**Suggestion:** Charge the battery via the charging plug provided with the system. Refer to the section titled **Application Notes** for charging instructions.

Problem: One or more output signals are missing or incorrect.

**Suggestion:** Download the stim signal parameters to the headstage with OptoStimWare, making sure to follow all instructions within this manual. Check to make sure that the channels are enabled within the software prior to downloading. Check all equipment used to monitor the signal to ensure continuity.

## FAQ

To see a large series of questions and answers regarding the ontogenetics systems please view this link.

Call TBSI customer support at (919) 361-2663 if there are any problems with system setup and function. You can also submit a Technical Issue report on our website <u>here</u>.

### Version history for this manual

- 1.1 Initial release with Specifications 12/13
- 1.2 Added pattern creation description 5/141.3 Added Search HS function
- 1.4 See Scanned Changes file 3/30
- 1.5 Overhauled